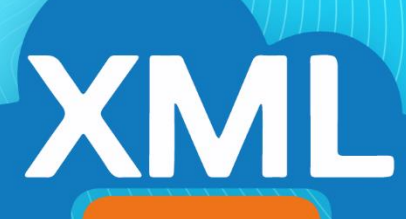

# MiAdminXML

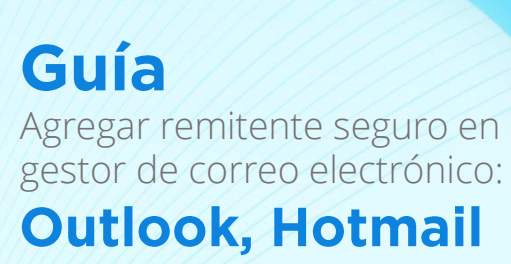

y Live

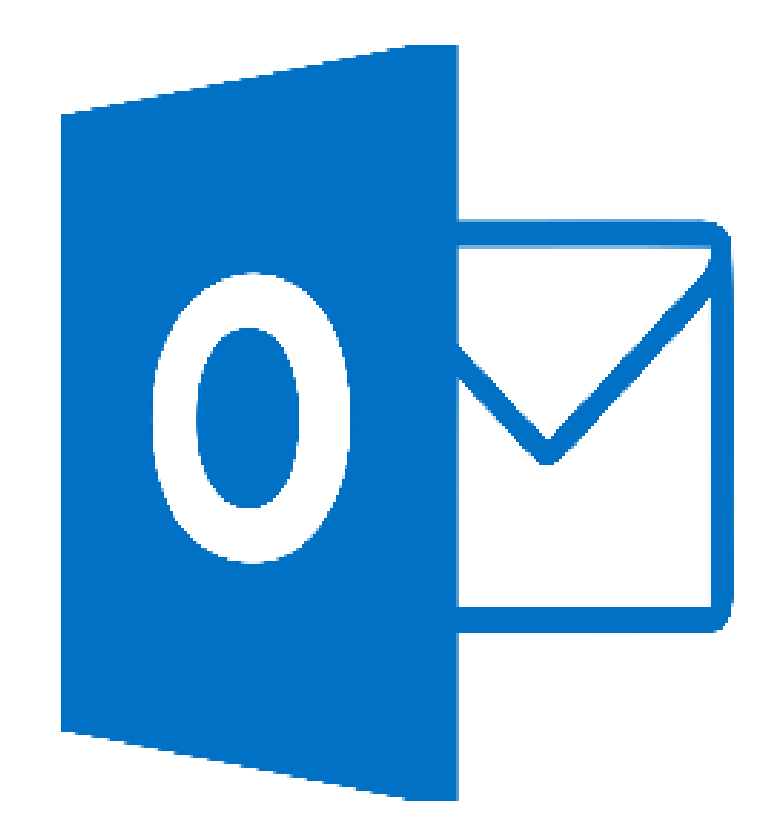

#### Mover correo de spam a correo deseado:

1- Dar clic derecho sobre el correo, seleccionar Marcar como correo deseado.

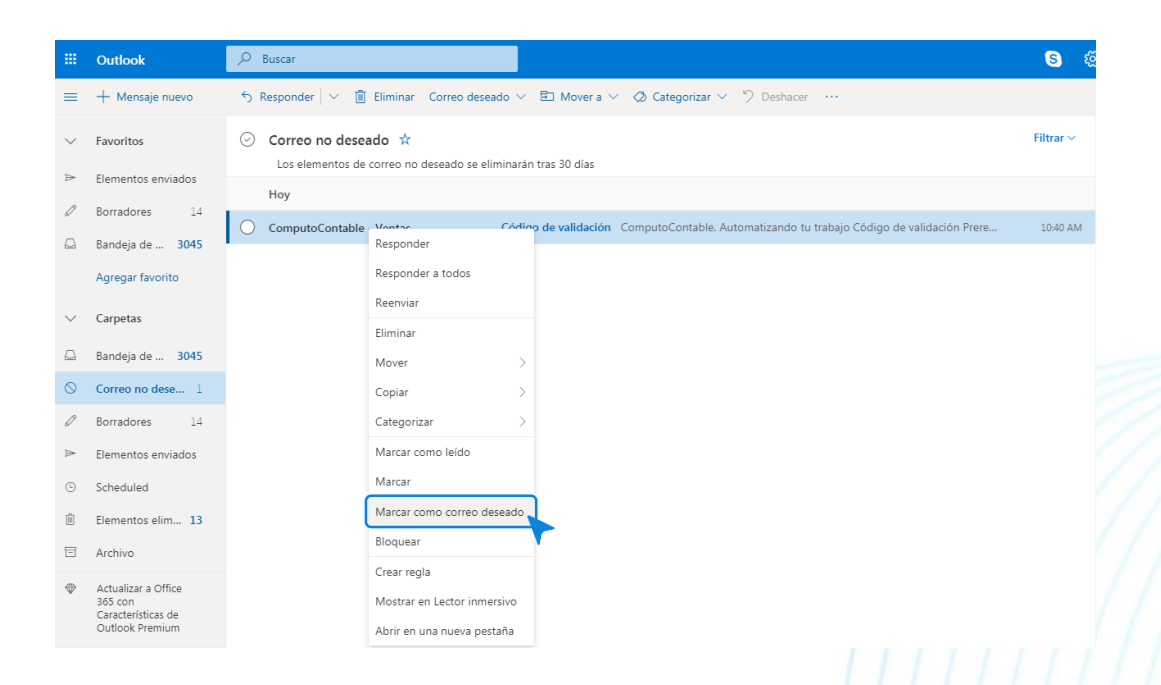

#### Agregar contacto:

1- Ir a la opción de Contactos, ubicada en la parte inferior izquierda de la pantalla.

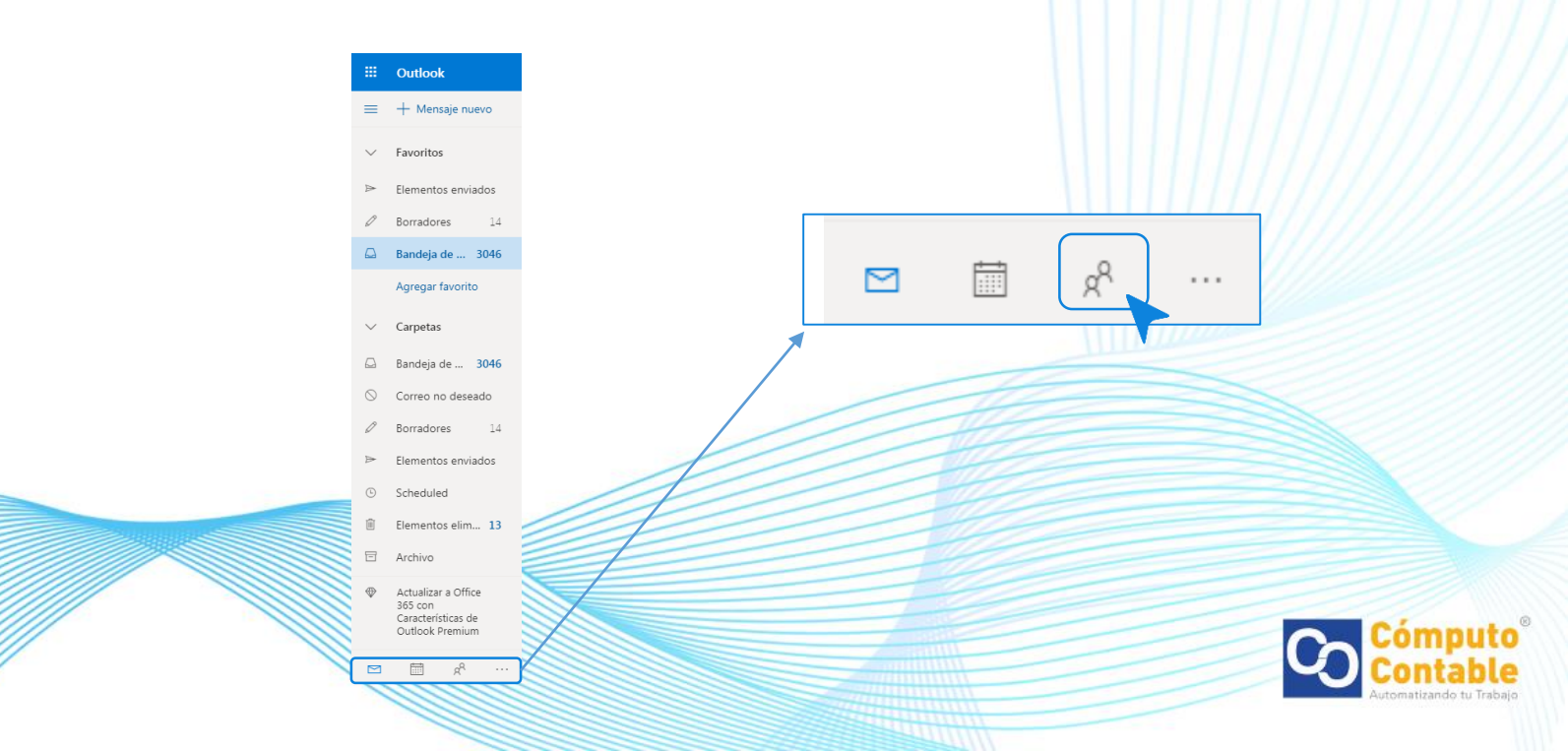

0 🗹

2- Dar clic en Nuevo para agregar un contacto.

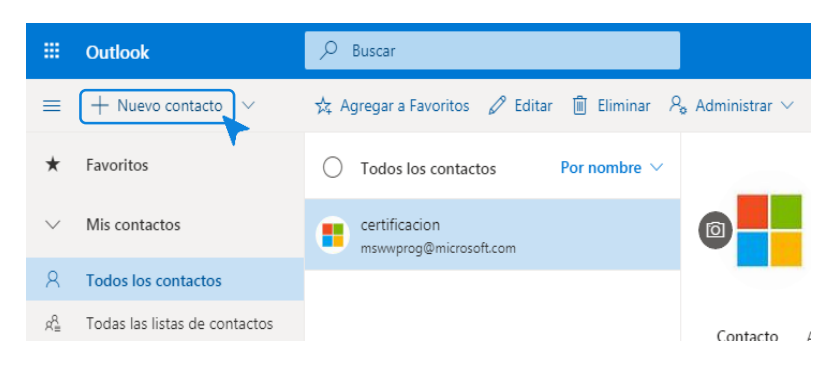

3- Agregar a Cómputo Contable con el correo de ventas@correo1.computocontable.com y dar clic en Crear.

| Nuevo contacto                                                              | Nombre<br>Cómputo Contable                                | × |
|-----------------------------------------------------------------------------|-----------------------------------------------------------|---|
| Puedes agregar más información de<br>la que se ve aquí, como la dirección y | Apellidos                                                 |   |
| la fecha de nacimiento. Selecciona                                          | Información de contacto                                   |   |
| Agregar mas para mostrar más<br>opciones.                                   | Dirección de correo<br>ventas@correo1.computocontable.com |   |
| $\sim$                                                                      | Número de teléfono móvil                                  |   |
|                                                                             | Trabajo                                                   |   |
|                                                                             | Compañía                                                  |   |
|                                                                             | Notas                                                     |   |
|                                                                             | Agregar notas                                             |   |
|                                                                             |                                                           |   |
|                                                                             |                                                           |   |
|                                                                             | Crear Descartar + Agregar más ~                           |   |
|                                                                             |                                                           |   |

Agregar dominio de Computo Contable a remitentes seguros:

1- Ir a Configuración ubicado en la parte superior derecha de la pantalla.

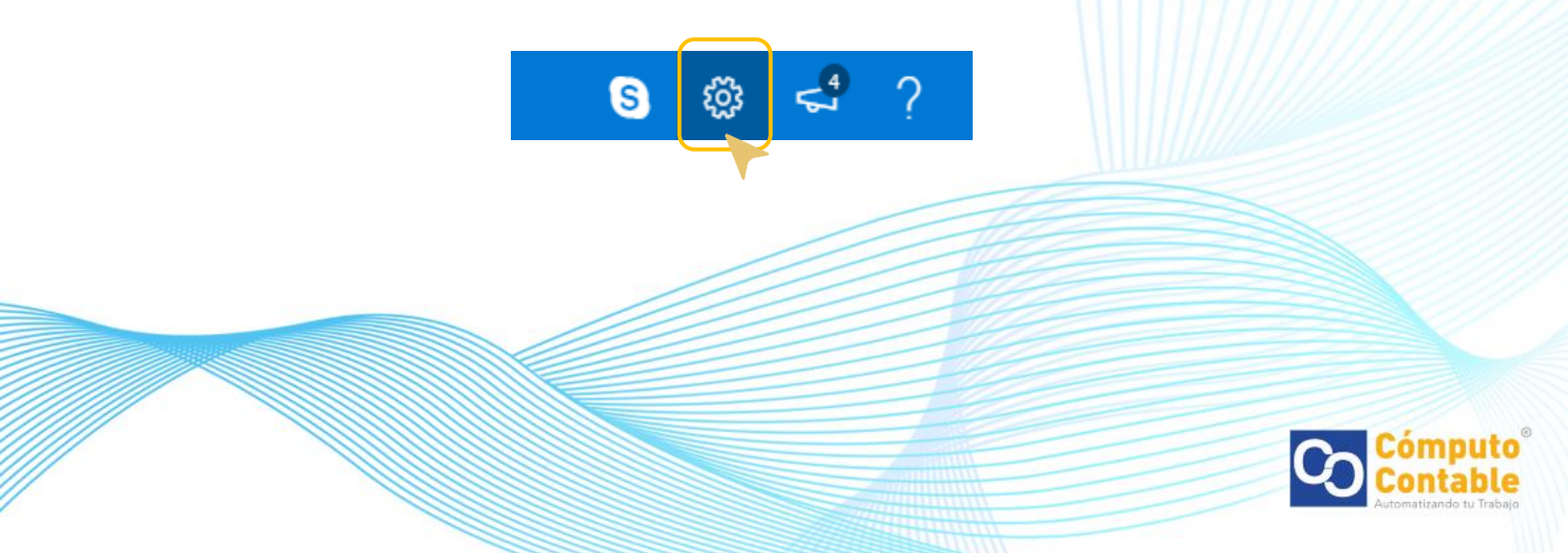

0 🗹

2- Seleccionar Ver toda la configuración de Outlook.

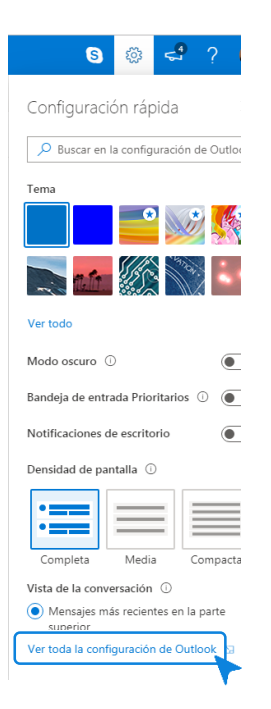

3- Dentro de las opciones de Correo, buscar y seleccionar Correo no deseado

| Configuración                                                           | Diseño                                                                                      | Correo no deseado                                                                                       | Guardar Descartar X  |
|-------------------------------------------------------------------------|---------------------------------------------------------------------------------------------|----------------------------------------------------------------------------------------------------|----------------------|
| Buscar configuracion                                                    | Redactar y responder                                                                        |                                                                                                    |                      |
| ුරු General                                                             | Datos adjuntos                                                                              | Dominios y remitentes bloqueados                                                                        | lecendo              |
| Correo                                                                  | Reglas                                                                                      |                                                                                                    |                      |
| <ul> <li>Calendario</li> <li>Ver la configuración<br/>rápida</li> </ul> | Limpiar<br>Correo no deseado                                                                | + ∧gregar                                                                                               | buscar en la lista   |
|                                                                         | Personalizar acciones<br>Sincronizar correo<br>electrónico<br>Administración de<br>mensajes | Esta lista está vacia.                                                                                  |                      |
|                                                                         | Reenvío                                                                                     |                                                                                                    |                      |
|                                                                         | Respuestas automáticas                                                                      | Remitentes y dominios seguros<br>No mover correo de estos remitentes a mi carpeta de correo no deseado. |                      |
|                                                                         |                                                                                             | + Agregar                                                                                               | 🔎 Buscar en la lista |
|                                                                         |                                                                                             |                                                                                                    |                      |
|                                                                         |                                                                                             |                                                                                                    |                      |

4- En la sección de Remitentes y dominios seguros dar clic en agregar.

| Diseño                            | Correo no deseado Guardar Descartar X                                                 |
|-----------------------------------|---------------------------------------------------------------------------------------|
| Redactar y responder              |                                                                                       |
| Datos adjuntos                    |                                                                                       |
| Reglas                            |                                                                                       |
| Limpiar                           | Remitentes y dominios seguros                                                         |
| Correo no deseado                 | No mover correo de estos remitentes a mi carpeta de correo no deseado.                |
| Personalizar acciones             | + Agregar 🔎 Buscar en la lista                                                        |
| Sincronizar correo<br>electrónico | Ejemplo: abc123@fourthcoffee.com para el remitente, fourthcoffee.com para el dominio. |
| Administración de<br>mensajes     | ventas@correo1.computocontable.com                                                    |
| Reenvío                           |                                                                                       |
| Respuestas automáticas            |                                                                                       |

5- Agregar el correo ventas@correo1.computocontable.com y dar un enter.

| P Buscar configuración. Redactar y responder   Datos adjuntos   Reglas   impiar   Correo no deseado   Personalizar acciones   Sincronizar correo   electrónico   Administración de   mensajes   Reenvio   Respuestas automáticas                                                                                                    |                                | Diseño                        | Correo no deseado                                                      | Guardan Descartan A  |
|----------------------------------------------------------------------------------------------------|--------------------------------|-------------------------------|------------------------------------------------------------------------|----------------------|
| Sereral Datos adjuntos   Coreo Reglas   Limpiar Coreo no deseado   Yer la configuración rápida Personalizar acciones   Administración de mensajes No mover correo de estos remitentes a mi carpeta de correo no deseado.   Administración de mensajes Reenvio   Respuestas automáticas Ventas@correo1.computocontable.com                                                                                                    | P Buscar configuracion         | Redactar y responder          | Esta lista está vacía.                                                 | ·                    |
| Image: Correo       Regias         Image: Correo de seado       Impiar         Ver la configuración rápida       Personalizar acciones         Personalizar acciones       No mover correo de estos remitentes a mi carpeta de correo no deseado.         Sinconziar correo el estos remitentes a mi carpeta de correo no deseado.       Personalizar acciones         Administración de mensajes       Respuestas automáticas         Respuestas automáticas       Vertas@correo1.computocontable.com | 🔅 General                      | Datos adjuntos                |                                                                        |                      |
| Calendario       Limpiar         Ver la configuración rápida       Personalizar acciones         Sincronizar correo electrónico       Administración de mensajes         Reenvio       Respuestas automáticas                                                                                                    | 🖾 Correo                       | Reglas                        |                                                                        |                      |
| Ver la configuración<br>rápida     Corteo no deseado     Remitentes y dominios seguros       Personalizar accionas<br>electrónico     No mover correo de estos remitentes a mi carpeta de correo no deseado.       Administración de<br>mensajes     A deregar       Reenvio     Respuestas automáticas                                                                                                    | Calendario                     | Limpiar                       |                                                                        | (//                  |
| Personalizar accones     No mover correo de estos remitentes a mi carpeta de correo no deseado.       Sincronizar correo<br>electrónico<br>Respuestas automáticas     + Agregar         Ventas@correol.computocontable.com                                                                                                    | Ver la configuración<br>rápida | Correo no deseado             | Remitentes y dominios seguros                                          | 11.                  |
| Administración de<br>mensies<br>Reenvio<br>Respuestas automáticas                                                                                                    |                                | Sincronizar correo            | No mover correo de estos remitentes a mi carpeta de correo no deseado. |                      |
| Administracion de<br>mensajes<br>Reenvio<br>Respuestas automáticas                                                                                                    |                                | electrónico                   | + Agregar                                                              | 🔎 Buscar en la lista |
| Reenvio<br>Respuestas automáticas                                                                                                    |                                | Administración de<br>mensajes | ventas@correo1.computocontable.com                                     |                      |
| Respuestas automáticas                                                                                                    |                                | Reenvio                       |                                                                        |                      |
|                                                                                                    |                                | Respuestas automáticas        |                                                                        |                      |
|                                                                                                    |                                |                               |                                                                        |                      |
|                                                                                                    |                                |                               |                                                                        |                      |
|                                                                                                    |                                |                               |                                                                        |                      |

4- En la sección de Remitentes y dominios seguros dar clic en agregar.

| Diseño                            | Correo no deseado Guardar Descartar                                                  | <   |
|-----------------------------------|--------------------------------------------------------------------------------------|-----|
| Redactar y responder              |                                                                                      | -   |
| Datos adjuntos                    |                                                                                      |     |
| Reglas                            |                                                                                      |     |
| Limpiar                           | Remitentes y dominios seguros                                                        |     |
| Correo no deseado                 | No mover correo de estos remitentes a mi carpeta de correo no deseado.               |     |
| Personalizar acciones             | + Agregar 🖉 Buscar en la lista                                                       |     |
| Sincronizar correo<br>electrónico | jemplo: abc123@fourthcoffee.com para el remitente, fourthcoffee.com para el dominio. | ] [ |
| Administración de<br>mensajes     | ventas@correol.computocontable.com                                                   |     |
| Reenvío                           |                                                                                      |     |
| Respuestas automáticas            |                                                                                      |     |

5- Agregar el correo ventas@correo1.computocontable.com y dar un enter.

| Configuración                  | Diseño                            | Correo no deseado                                                      | Guardar Descartar X  |
|--------------------------------|-----------------------------------|------------------------------------------------------------------------|----------------------|
| Buscar configuracion           | Redactar y responder              | Esta lista está vacía.                                                 | A                    |
| 談 General                      | Datos adjuntos                    |                                                                        |                      |
| 🖾 Correo                       | Limpiar                           |                                                                        |                      |
| Calendario                     | Correo no deseado                 | Pomitentes y dominios convers                                          |                      |
| Ver la configuración<br>rápida | Personalizar acciones             | No mover correo de estos remitentes a mi carpeta de correo no deseado. | /                    |
|                                | Sincronizar correo<br>electrónico | + Agregar                                                              | 🔎 Buscar en la lista |
|                                | Administración de<br>mensajes     | ventas@correo1.computocontable.com                                     |                      |
|                                | Reenvio                           |                                                                        |                      |
|                                | Respuestas automáticas            |                                                                        |                      |
|                                |                                   |                                                                        |                      |
|                                |                                   |                                                                        |                      |

6- El correo se agregará a la lista de remitentes y dominios seguros, dar clic en Guardar.

| outlook | <u>م</u>                                               | Buscar                                                                                                  |                                                                                                    | S @ ⊂ ?                                                                                             |
|---------|--------------------------------------------------------|----------------------------------------------------------------------------------------------------|----------------------------------------------------------------------------------------------------|----------------------------------------------------------------------------------------------------|
| + Cont  | figuración<br>Buscar configuracion                     | Diseño<br>Redactar y responder<br>Datos adjuntos                                                        | Correo no deseado                                                                                                    | Guardar Descartar ×                                                                                 |
|         | Correo<br>Calendario<br>Ver la configuración<br>rápida | Reglas<br>Limpiar<br>Correo no deseado                                                                  | Remitentes y dominios seguros<br>No mover correo de estos remitentes a mi carpeta de correo no deseado.<br>+ Agregar                                                                                                    | 🔎 Buscar en la lista                                                                                |
| an<br>R |                                                        | Sincronizar correo<br>electrónico<br>Administración de<br>mensajes<br>Reenvio<br>Respuestas automáticas | ventas@correol.computocontable.com                                                                                                    | 2 B                                                                                                 |
|         |                                                        |                                                                                                    | Listas de distribución de correo seguras<br>Con frecuencia los mensajes de las listas de distribución de correo tienen una direc<br>Para. Si quieres reobir correo electrónico de una lista de distribución de correo, agr<br>cuadro siguiente.<br>+ Agregar | colón de correo distinta de la suya en la línea<br>rega la dirección de la lista de confianza en el |
|         |                                                        |                                                                                                    |                                                                                                    |                                                                                                    |

7- Vuelva a intentar el registro y envío de código de validación a su correo electrónico.

|                                                                                                    | Diseño                            | Correo no deseado Guardar Descartar X                                  |
|----------------------------------------------------------------------------------------------------|-----------------------------------|------------------------------------------------------------------------|
| P Buscar configuracion                                                                                                    | Redactar y responder              | Esta lista está vacía.                                                 |
| General     General     General | Datos adjuntos                    |                                                                        |
| 🖾 Correo                                                                                                    | Reglas                            |                                                                        |
| Calendario                                                                                                    | Limpiar                           |                                                                        |
| Ver la configuración                                                                                                    | Correo no deseado                 | Remitentes y dominios seguros                                          |
| rapida                                                                                                    | Personalizar acciones             | No mover correo de estos remitentes a mi carpeta de correo no deseado. |
|                                                                                                    | Sincronizar correo<br>electrónico | + Agregar $\mathcal{P}$ Buscar en la lista                             |
|                                                                                                    | Administración de                 |                                                                        |
|                                                                                                    | Reenvío                           | Ventas@correo1compardcontasie.com                                      |
|                                                                                                    | Respuestas automáticas            |                                                                        |
|                                                                                                    |                                   |                                                                        |
|                                                                                                    |                                   |                                                                        |
|                                                                                                    |                                   |                                                                        |
|                                                                                                    |                                   |                                                                        |
|                                                                                                    |                                   |                                                                        |
|                                                                                                    |                                   |                                                                        |
|                                                                                                    |                                   |                                                                        |
|                                                                                                    |                                   |                                                                        |
|                                                                                                    |                                   |                                                                        |
|                                                                                                    |                                   |                                                                        |
|                                                                                                    |                                   |                                                                        |
|                                                                                                    |                                   |                                                                        |